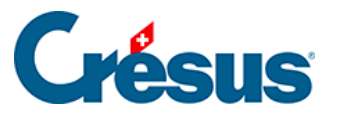

Crésus Cloud

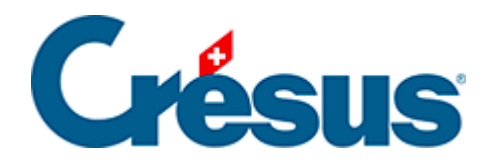

## **Crésus Cloud**

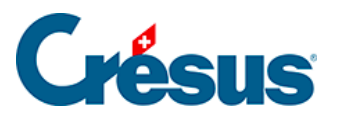

## 2.2 - Installation von VMware unter Windows

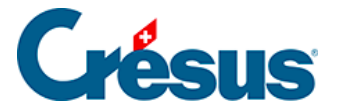

## 2.2 - Installation von VMware unter Windows

Klicken Sie während der Installation von VMware auf den Link Installation anpassen:

Vergewissern Sie sich, dass Ihre Einstellungen mit denjenigen auf der folgenden Bildschirmkopie übereinstimmen:

Klicken Sie auf *Akzeptieren und Upgrade* und folgen Sie den Anweisungen während der Installation.